## **TP Intrusion simple Windows-Bloc3**

Objectif : découvrir l'intérêt de sécuriser correctement une machine sous Windows et savoir se protéger en se mettant à la place de l'attaquant.

• Mettons-nous en condition ;

\_

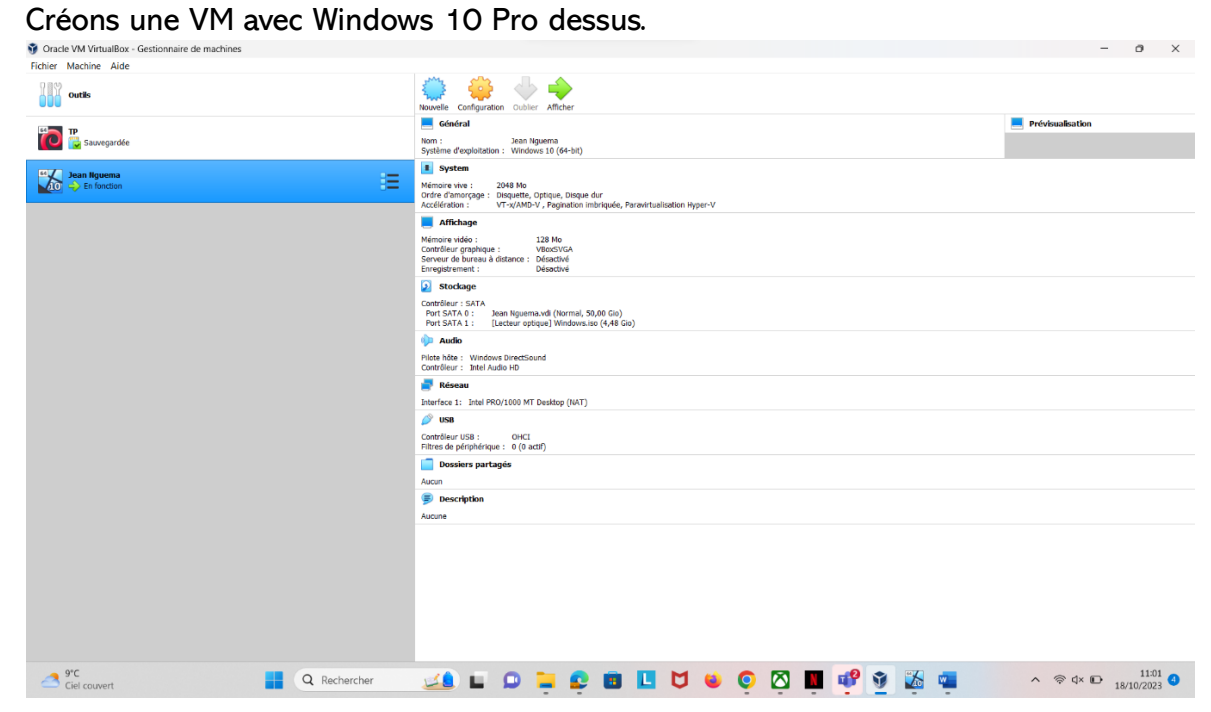

 Nous avons bel et bien mis un mot de passe sur notre compte local administrateur et avons créer un fichier << toto.txt>> sur le bureau nous avons inséré les paroles de notre chanson préférée.

| 📓 🥅 toto - Notepad                                                                                                    | —    |    | ×            |
|----------------------------------------------------------------------------------------------------|------|----|--------------|
| Recy File Edit Format View Help                                                                                                    |      |    |              |
| Eh, ah, d'accord, ça va<br>Tcho (jheez) tcho, tcho, tcho (let's get it)<br>Quand elle marche, son booty fait "rakatakou"<br>Quand j'ai vu ca, obligé de lui parler (ah)<br>Mauvais djo, toujours une kichta sur moi<br>Devant la cinquième, mon bébé, j'ai tout payé (on y va)<br>Elle a kiffé le mood (elle aime trop parler)<br>Elle a kiffé le mood (elle aime trop parler)<br>Elle a kiffé le mood (elle aime trop parler)<br>Elle a kiffé le mood (elle aime trop parler)<br>Elle a kiffé le mood (elle aime trop parler) |      |    |              |
|                                                                                                    |      |    | >            |
| Ln 1, Col 1 100% Windows (CRLF)                                                                                                    | UTF- | -8 |              |
|                                                                                                    |      |    |              |
| 🗄 🔎 Type here to search 🛛 🔯 🎁 🖽 💽 🚍 🗐 之 🥥                                                                                                    |      |    | ㅅ @ ☜ 맏 ∽» 『 |

| -Eteignons notre VN                         | 1.                                                                                                    |   |          |
|---------------------------------------------|----------------------------------------------------------------------------------------------------|---|----------|
| 👽 Oracle VM VirtualBox - Gestionnaire de ma | chines                                                                                                    | _ | $\times$ |
| Fichier Machine Aide                        |                                                                                                    |   |          |
| Outils                                      | Nouvelle Ajouter Configuration Oublier Démarrer                                                                                                |   |          |
| 64 <b>TP</b>                                | Prévisualisation                                                                                                    |   |          |
| CO 🙂 Éteinte                                | 🦲 Général                                                                                                    |   |          |
| 64 Jean Nguema                              | Nom : WIN10<br>Système d'exploitation : Windows 10 (64-bit)                                                                                    |   |          |
| 20 😃 Éteinte                                | System                                                                                                    |   |          |
| win10                                       | Mémoire vive : 2048 Mo<br>Ordre d'amorçage : Disquette, Optique, Disque dur<br>Accélération : Pagination imbriquée, Paravirtualisation Hyper-V |   |          |
|                                             | Affichage                                                                                                    |   |          |
|                                             | Mémoire vidéo : 128 Mo<br>Contrôleur graphique : VBoxSVGA<br>Serveur de bureau à distance : Désactivé<br>Enregistrement : Désactivé            |   |          |
|                                             | Stockage Contrôleur : SATA Port SATA 0: WIN10.vdi (Normal, 20,00 Gio) Port SATA 1 : [Lecteur optique] Windows.iso (4,48 Gio)                   |   |          |
|                                             | Didte hôte : Windows DirectSound<br>Contrôleur : Intel Audio HD                                                                                |   |          |
|                                             | Réseau<br>Interface 1: Intel PRO/1000 MT Desktop (NAT)                                                                                         |   |          |
|                                             | USB     OHCI Filtres de périphérique : 0 (0 actif)                                                                                             |   |          |
|                                             | Dossiers partagés Aucun                                                                                                    |   |          |
|                                             | Description     Aucune                                                                                                    |   |          |
|                                             |                                                                                                    |   |          |

Continuons notre expérimentation ;
 Bouttons sur notre VM mais en utilisant une ISO de Ubunto Desktrop cette fois.

| outils       | Nouvelle Ajouter Configuration Oublier Démarrer                                                                                                    |                                                             |  |  |  |  |  |  |
|--------------|----------------------------------------------------------------------------------------------------|-------------------------------------------------------------|--|--|--|--|--|--|
| Outils       | Nouvelle Ajouter Configuration Oublier Démarrer                                                                                                    |                                                             |  |  |  |  |  |  |
| ТР           |                                                                                                    |                                                             |  |  |  |  |  |  |
|              | Prévisualisation                                                                                                    |                                                             |  |  |  |  |  |  |
| U de Éteinte | 🦲 Général                                                                                                    |                                                             |  |  |  |  |  |  |
| Jean Nguema  | Nom : WIN10<br>Système d'exploitation : Windows 10 (64-bit)                                                                                        | Nom : WIN10<br>Système d'exploitation : Windows 10 (64-bit) |  |  |  |  |  |  |
|              | System                                                                                                    |                                                             |  |  |  |  |  |  |
| WIN10        | Mémoire vive : 2048 Mo<br>Ordre d'amorçage : Disquette, Optique, Disque dur<br>Accélération : Pagination imbriquée, Paravirtualisation Hyper-V     |                                                             |  |  |  |  |  |  |
|              | E Affichage                                                                                                    |                                                             |  |  |  |  |  |  |
|              | Mémoire vidéo : 128 Mo<br>Contrôleur graphique : VBoxSVGA<br>Serveur de bureau à distance : Désactivé<br>Enregistrement : Désactivé                |                                                             |  |  |  |  |  |  |
|              | Stockage                                                                                                    |                                                             |  |  |  |  |  |  |
|              | Contrôleur : SATA<br>Port SATA 0 : WIN10.vdi (Normal, 20,00 Gio)<br>Port SATA 1 : [Lecteur optique] ubuntu-18.04.6-live-server-amd64.iso (969,00 M | B)                                                          |  |  |  |  |  |  |
|              | 🕪 Audio                                                                                                    |                                                             |  |  |  |  |  |  |
|              | Pilote hôte : Windows DirectSound<br>Contrôleur : Intel Audio HD                                                                                   |                                                             |  |  |  |  |  |  |
|              | Préseau Réseau                                                                                                    |                                                             |  |  |  |  |  |  |
|              | Interface 1: Intel PRO/1000 MT Desktop (NAT)                                                                                                    |                                                             |  |  |  |  |  |  |
|              | 🥟 USB                                                                                                    |                                                             |  |  |  |  |  |  |
|              | Contrôleur USB : OHCI<br>Filtres de périphérique : 0 (0 actif)                                                                                     |                                                             |  |  |  |  |  |  |
|              | Dossiers partagés                                                                                                    |                                                             |  |  |  |  |  |  |
|              | Aucun                                                                                                    |                                                             |  |  |  |  |  |  |
|              | Description                                                                                                    |                                                             |  |  |  |  |  |  |
|              | Aucune                                                                                                    |                                                             |  |  |  |  |  |  |
|              |                                                                                                    |                                                             |  |  |  |  |  |  |
|              |                                                                                                    |                                                             |  |  |  |  |  |  |
|              |                                                                                                    |                                                             |  |  |  |  |  |  |
|              |                                                                                                    |                                                             |  |  |  |  |  |  |
|              |                                                                                                    |                                                             |  |  |  |  |  |  |

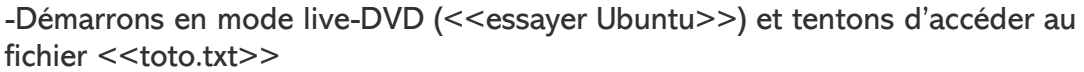

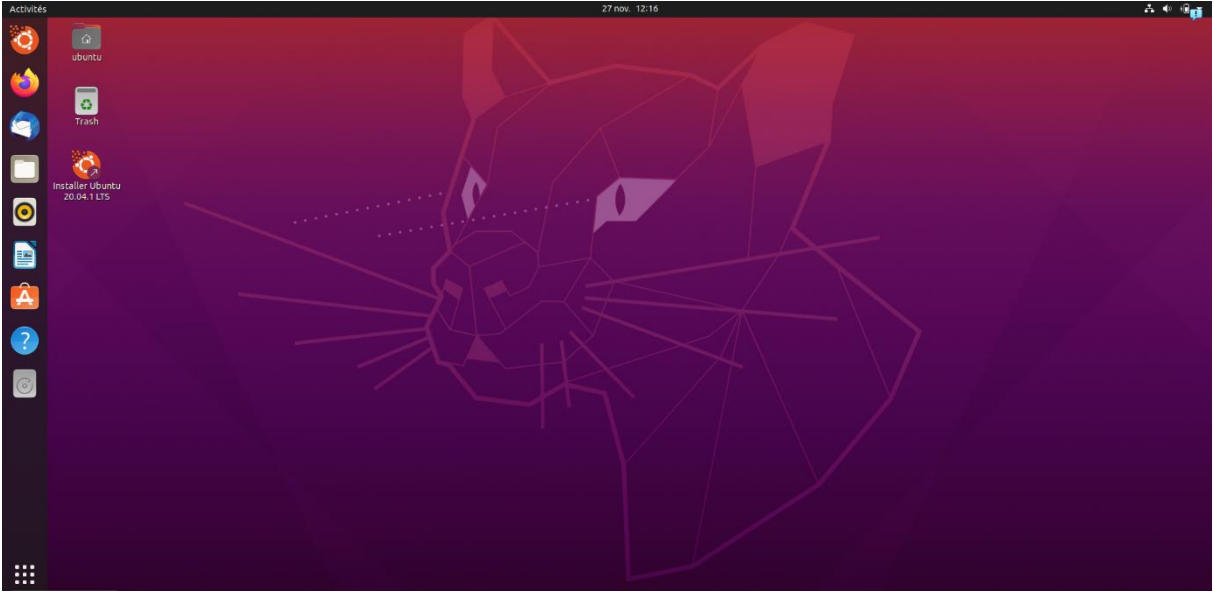

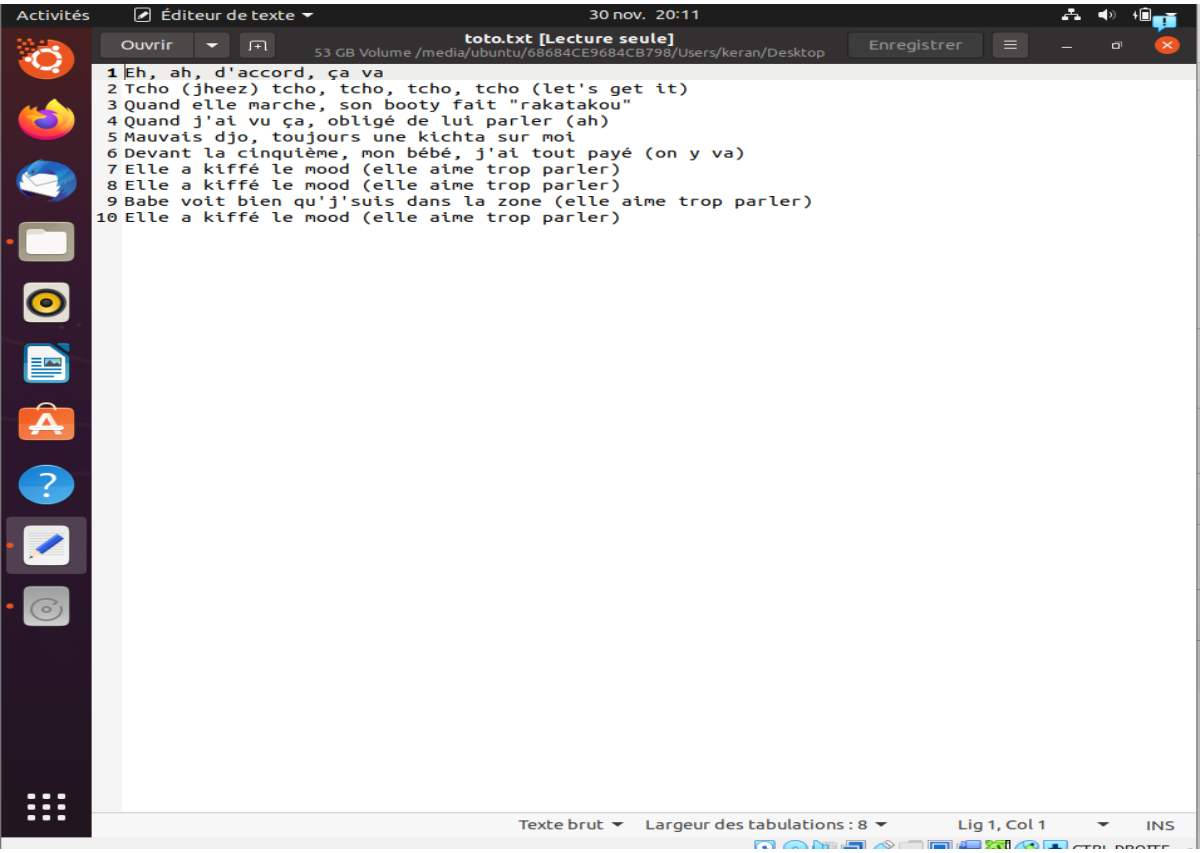

- A l'aide de l'ISO Ubuntu nous avons démarré en mode live DVD (<<Essayer Ubuntu>>) et nous avons pu accéder à notre fichier toto et il est également possible de modifier le fichier.
- Essayons autre chose ;

-A l'aide de ce lien <u>https://lecrabeinfo.net/reinitialiser-mot-de-passe-compte-utilisateur-local-windows.html</u> choisissons l'une des techniques et expérimentons là pour voir si effectivement ce serait aussi simple que cela.

| WINDOWS 10 [En 1<br>Fichier Machine Écran | fonction] -<br>Entrée F | Oracle VM VirtualBox<br>Périphériques Alde                                                |    |                                                                                  | 1.7 | ×  |
|-------------------------------------------|-------------------------|-------------------------------------------------------------------------------------------|----|----------------------------------------------------------------------------------|-----|----|
| e A                                       | Adva                    | anced option                                                                              | IS |                                                                                  |     | ţ. |
|                                           | <0>                     | Startup Repair<br>Fix problems that keep Windows from<br>loading                          | 4  | System Restore<br>Use a restore point recorded on your<br>PC to restore Windows  |     |    |
|                                           | C:\                     | Command Prompt<br>Use the Command Prompt for<br>advanced troubleshooting                  | -  | System Image<br>Recovery<br>Recover Windows using a specific<br>system image the |     |    |
|                                           | ¢                       | Uninstall Updates<br>Remove recently installed quality or<br>feature updates from Windows |    |                                                                                  |     |    |
|                                           |                         |                                                                                           |    |                                                                                  |     | N  |
|                                           |                         |                                                                                           |    |                                                                                  |     |    |
|                                           |                         |                                                                                           |    |                                                                                  |     |    |

\*A ce niveau nous rentrons dans les commandes avancées afin de pouvoir indiquer des commandes.

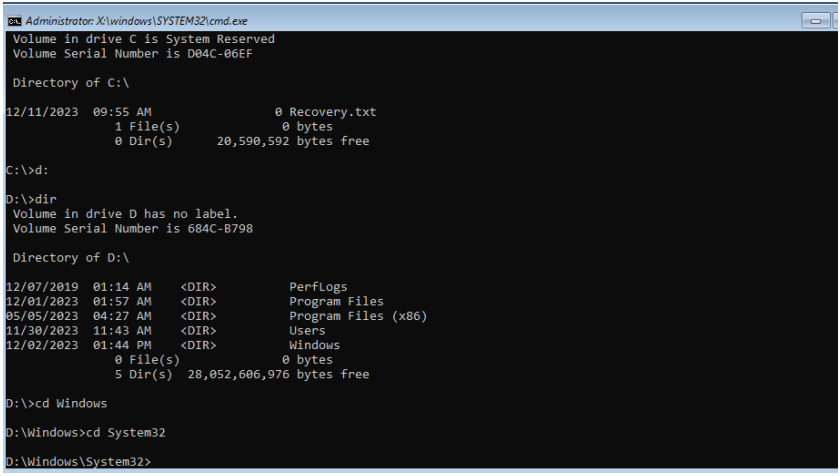

-Nous suivons le cheminement en introduisant des commandes.

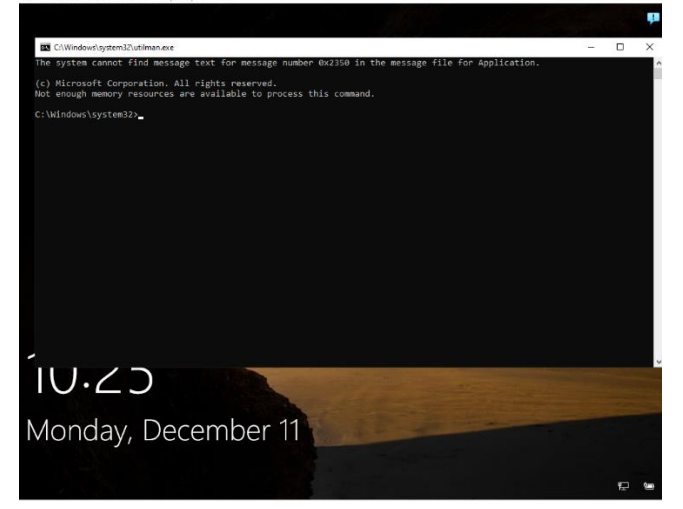

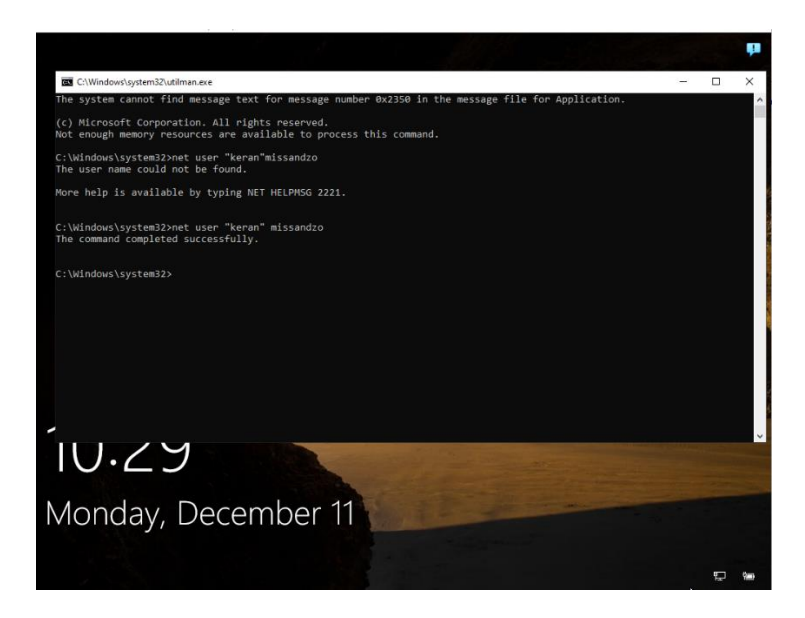

-A ce niveau nous pouvons alors modifier le mot de passe de l'utililsateur.

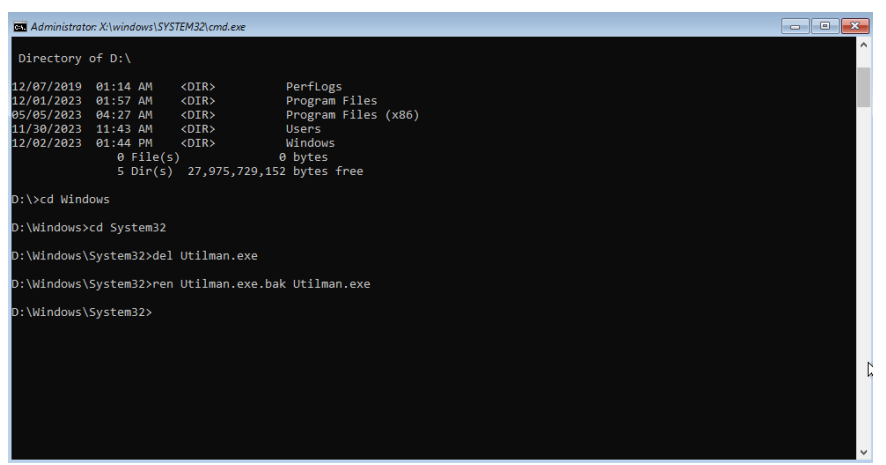

\_Chose faite, nous pouvons redémarrer la machine et introduire le nouveau mot de passe.

- Alors après avoir expérimenter la méthode 2b, nous pouvons donc en déduire qu'elle est très similaire à celle de la vidéo évoquée en introduction.
- Enfin ;
  - En vue de la facilité avec laquelle nous avons pu enfreindre Nous la sécurité dans un Windows, de ce fait, on peut en conclure que la sécurité avec un system Windows reste toujours un souci majeur et doit être une des priorités pour ces derniers afin de mieux à point ce souci.
  - Nous pouvons se protéger de ce problème tout d'abord en faisant fréquemment nos mises à jour, puis éviter des virus.
  - Reprenons le fil de ce TP avec une machine linux et voyons ensemble si nous avons la même défaillance.

\*Commençons par créer une machine virtuelle Linux .

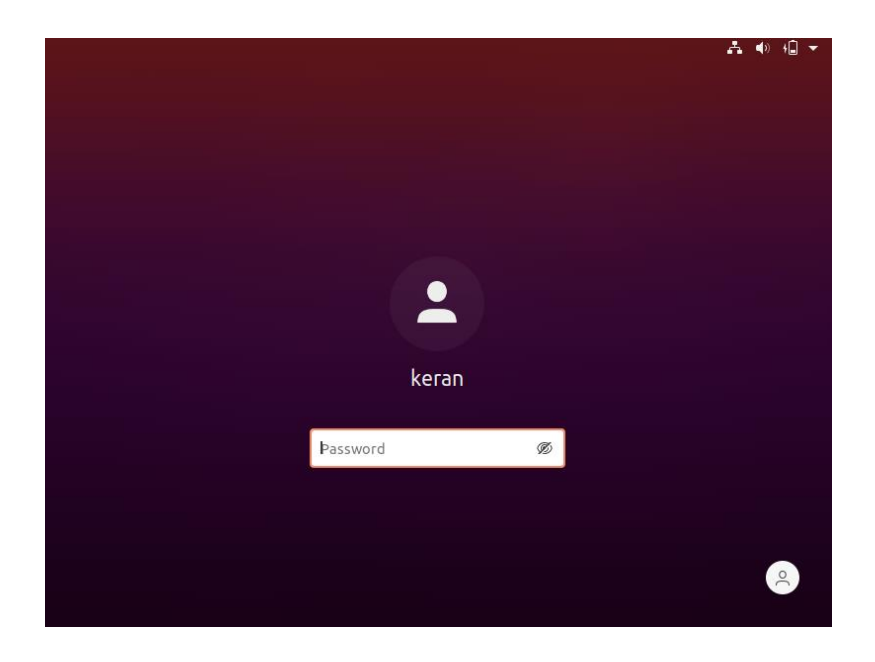

\*Puis utilisons le touche MAJ ou Echap au démarrage de la VM, cela ouvre le menu Grub et va nous permettre d'accéder aux options avancées.

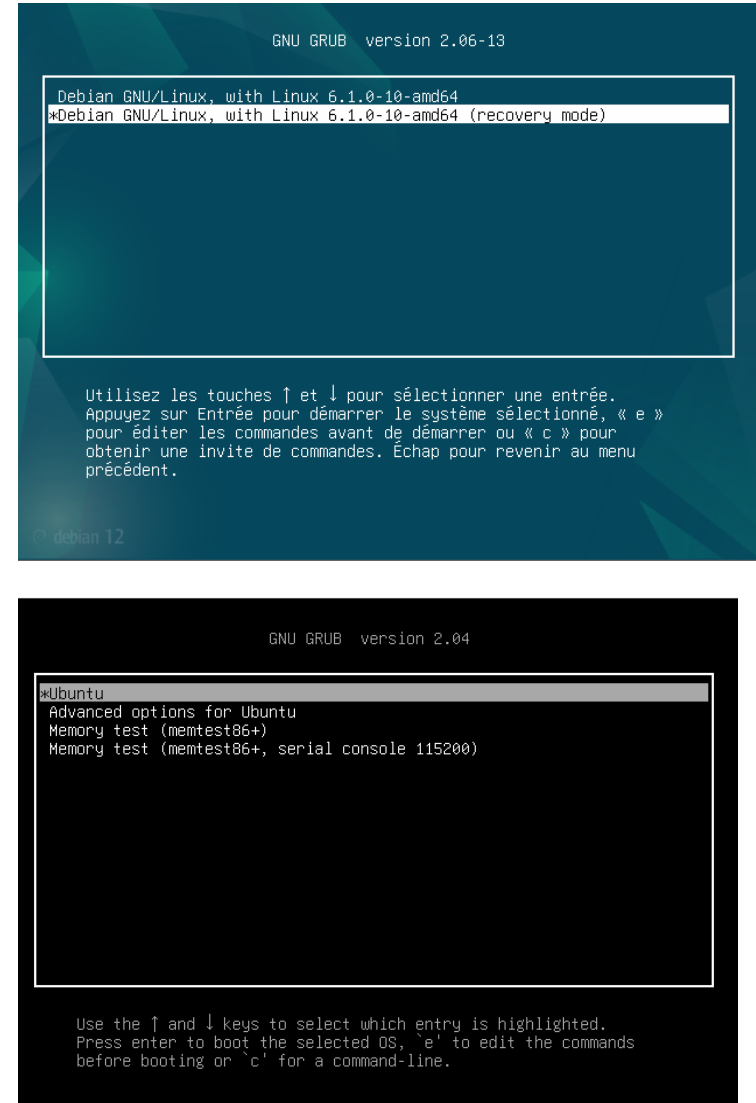

## \*Puis rentrer dans le mode de reécupération.

| 💕 keran [En fonction] - Oracle VM VirtualBox                                                                                                    | _                                                    |                                    | $\times$      |  |
|----------------------------------------------------------------------------------------------------|------------------------------------------------------|------------------------------------|---------------|--|
| Fichier Machine Écran Entrée Périphériques Aid                                                                                                    |                                                      |                                    |               |  |
| GNU GRUB vers                                                                                                    | on 2.04                                              |                                    |               |  |
| ₩Ubuntu, with Linux 5.15.0-91-generic<br>Ubuntu, with Linux 5.15.0-91-generic (<br>Ubuntu, with Linux 5.4.0-42-generic<br>Ubuntu, with Linux 5.4.0-42-generic (r | ecovery mode)<br>covery mode)                        |                                    |               |  |
| Use the ↑ and ↓ keys to select whic<br>Press enter to boot the selected OS<br>before booting or `c' for a command<br>menu.                                       | ∣entry is highl<br>`e' to edit th<br>line. ESC to re | lighted.<br>ne commar<br>eturn pre | nds<br>avious |  |

\*Puis on arrive on se met en root pour ouvrir la console en administrateur.

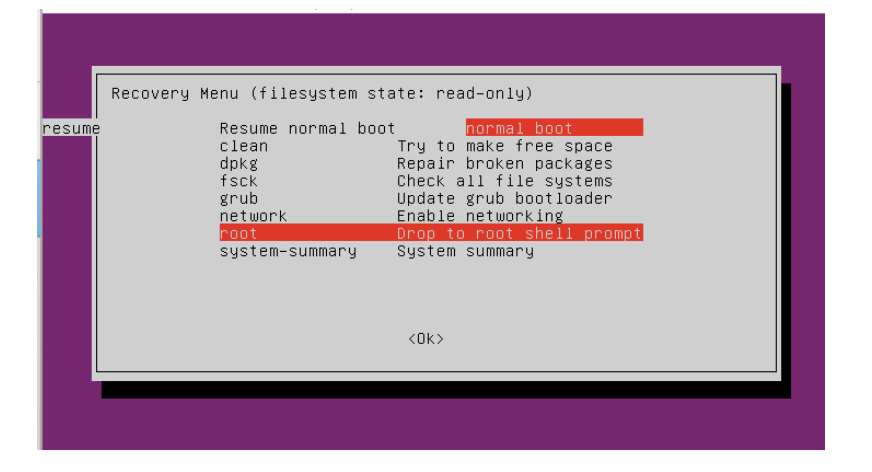

\*A ce niveau on va utiliser la commande **passwd** suivi de l'utilisateur pour changer son mot de passe. Et pour finir taper la commande reboot pour redémarrer la machine virtuelle.

| esume                                                                                                    | Resume normal boo<br>clean<br>dpkg<br>fsck<br>grub<br>network<br>root<br>system-summary         | ot normal boot<br>Try to make free space<br>Repair broken packages<br>Check all file systems<br>Update grub bootloader<br>Enable networking<br><u>Drop to root shell prompt</u><br>System summary<br><ok></ok> |  |
|----------------------------------------------------------------------------------------------------|-------------------------------------------------------------------------------------------------|----------------------------------------------------------------------------------------------------|--|
| ress Enter for m<br>or press Control<br>oot@keran-Virtua<br>ew password:<br>etype new passwor<br>asswd: password<br>oot@keran-Virtua | aintenance<br>-D to continue):<br> lBox:~# passwd ker<br> rd:<br>updated successful<br> lBox:~# | ran<br>.ly                                                                                                    |  |

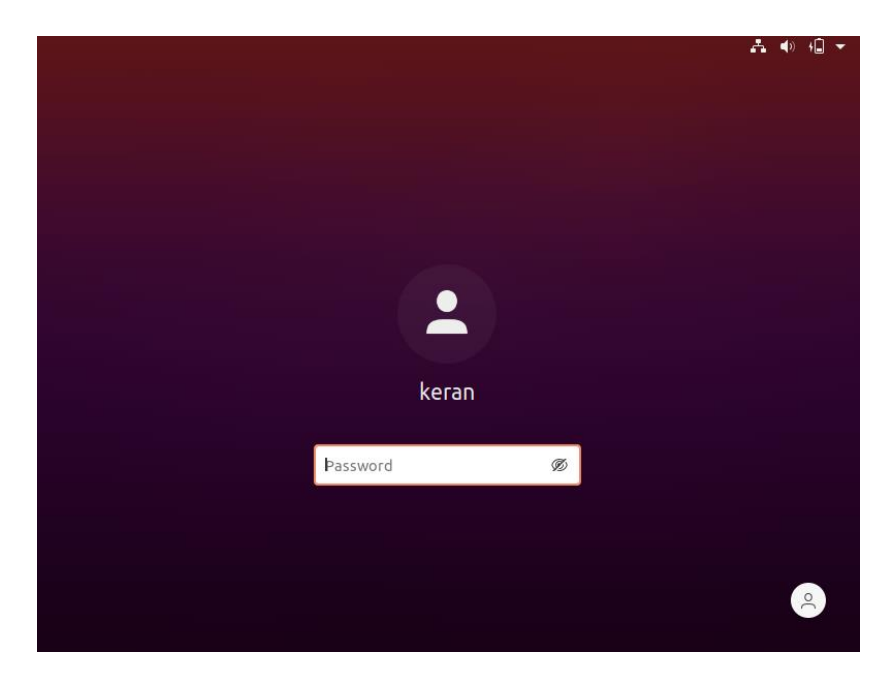

- Par conséquent, nous pouvons constater que nous retrouvons le même souci sur un Linux.